## Adding Documents to a Listing on RCO3 Using Docs+

1. From the homepage, search the address of the listing in the speed bar, using the street number and street name or MLS number, and press Enter to search.

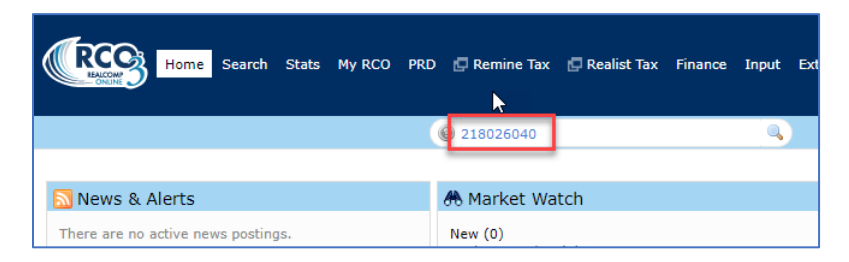

2. When the search results appear, change the display to "Single Line" or "Grid Single Line", if that is not what is already showing. You can make this your default display by clicking the gear icon to the right if desired.

|              |            |                  |                   |         |                  | _ | -0 | Crite | eria | 🖽 Мар    |
|--------------|------------|------------------|-------------------|---------|------------------|---|----|-------|------|----------|
| Previous Nex | t • 1 of 1 | Checked <b>0</b> | All • None • Page | Display | Grid Single Line | ~ | at | 25    | ~    | per page |
|              |            |                  |                   | _       |                  |   |    |       |      |          |

3. Click the Upload Documents link on the far-right side of the line. This will take you to your transactions list in Docs+.

| ( | MLS              | Stat | ту | Area  | Address        | City       | County  | Price            | DOM       | Beds | Bths | AbvGrS | c IIII         |  |
|---|------------------|------|----|-------|----------------|------------|---------|------------------|-----------|------|------|--------|----------------|--|
| 1 | <u>218026040</u> | ABO  | RS | 08121 | 13250 LAKESIDE | FENTON TWP | Genesee | <u>\$512,500</u> | N/468/468 | 2    | 1.1  | 1,342  | 😓 PRD RL M N 🔗 |  |

4. Open the desired transaction from the list. If you already have a transaction for this listing see 4a and open it by clicking on the transaction name. If you do not have a transaction for this listing see 4b and click the New Transaction button at the top of the page to start a transaction for this listing.

a. If you already have a transaction for this listing, select it from the list.

|                   | My Transactions                                                                                 |
|-------------------|-------------------------------------------------------------------------------------------------|
| 🔂 Dashboard       | New Transaction + Filter   Sort   Select All                                                    |
| My Transactions   |                                                                                                 |
| 🖻 Package Library | Name MLS Owner Date Modified Status                                                             |
| Form Library      | 13250 Lakeside         218026040         Me         14:40 05-17-2021 <ul> <li>Active</li> </ul> |

b. If you do not have a transaction for this listing, click the blue New Transaction button to start a transaction.

| My Transactions   |        |      |            |
|-------------------|--------|------|------------|
| New Transaction + | Filter | Sort | Select All |
|                   |        |      |            |

Enter the side of the transaction you are representing, the address or MLS number to attach it to a listing and the name of the buyer(s) or seller(s). Click Next when done.

| New Transaction                                                | × |
|----------------------------------------------------------------|---|
| Please Select which Side(s) you will be representing           | ^ |
| O Buying Side 💿 Listing Side O Both Sides                      |   |
| Transaction Name<br>0000 IOWA Street, Livonia, Michigan 48150  | _ |
| Type an MLS# or any Address here to search                     |   |
| #2210012345 0000 IOWA Street, Livonia, Michigan $\  \  \times$ |   |
| Full Legal Name of All Buyers                                  |   |
| Select                                                         |   |
| Full Legal Name of All Sellers                                 |   |
| Sally Seller × Sam Seller × ×                                  |   |
| Buying Agent(s)                                                |   |
| Select                                                         |   |
| Buying Brokerage<br>Not selected                               |   |
| Cancel Next                                                    | • |

Add the desired forms or packages to your transaction. Click Next when finished.

| Checklists Pack   | ages Forms                                                           | S Forms Clone from Existing                          |                                            |    |  |
|-------------------|----------------------------------------------------------------------|------------------------------------------------------|--------------------------------------------|----|--|
| Q Search          |                                                                      |                                                      |                                            |    |  |
| íter Forms: 📃 All | Forms 💿 Buying Si                                                    | ide 🔵 Listing Side                                   |                                            |    |  |
|                   | (Form U)                                                             |                                                      | naamonar Agency)                           | *  |  |
|                   | Exclusive Buyer Ager                                                 | ncy Contract (Traditional Ag                         | ency) (Form J-1)                           |    |  |
|                   | Exclusive Listing Con                                                | tract (Designated Agency)                            | (BB-1)                                     |    |  |
| $\checkmark$      | Exclusive Listing Con                                                | tract (Traditional Agency) (i                        | Form B-1)                                  |    |  |
|                   | Independent Contra                                                   | ctor Agreement                                       |                                            |    |  |
|                   | Independent Contra                                                   | ctor Contract (Appraisers)                           |                                            | ų. |  |
|                   | Language for Buy ar<br>(Form L4)                                     | nd Sell Agreement Lead-Ba                            | sed Paint Addendum                         | G  |  |
|                   | Language for Landle                                                  | ord's Acknowledgement Lea                            | d-Based Paint (Form                        |    |  |
|                   | Language for Lease                                                   | Agreement Lead-Based Pa                              | int Addendum (Form                         | Ŧ  |  |
| (Selections (2)   | L                                                                    | ,                                                    |                                            |    |  |
| (Selections (2)   | (Form L4)<br>Language for Landle<br>L5)<br>Language for Lease<br>1 A | ord's Acknowledgement Lea<br>Agreement Lead-Based Pa | id-Based Paint (Form<br>int Addendum (Form |    |  |

5. When the transaction opens, click the Upload button to upload your already completed and signed document to your listing. Navigate to where you have saved his document and select it to be uploaded.

| Docu   | ments         | Checklis | its       |             |             |           |   |            |
|--------|---------------|----------|-----------|-------------|-------------|-----------|---|------------|
| Folder | +<br>Form     | (Upload  | Enecklist | Filter      | T           | Sort      | • | Select All |
| Cop    | y Transaction | n Email  | docs+5t   | uz1swbtevg( | Duploads.re | emine.con |   |            |

6. Once the document is uploaded click Continue on the File Upload window.

| File Upload                |        |          |
|----------------------------|--------|----------|
|                            |        | 1/1      |
| V 🕅 Broker Price Opinion.; | odf    |          |
| 1 / 1 Uploaded             | Cancel | Continue |

7. To make this document visible (attached) on your listing, click the three-dot menu on the right side of that document's line and select MLS Visibility.

|       |                   |            | MLS | Owner | Date Modified    | Status |      |
|-------|-------------------|------------|-----|-------|------------------|--------|------|
|       |                   |            |     | Me    | 14:51 05-17-2021 | Draft  | •••• |
|       |                   |            |     |       |                  |        |      |
| Ē     | 💩 Submit          | <i>4</i> © |     |       |                  |        |      |
| elete | A Rename          | .S Vie     |     |       |                  |        |      |
|       | Сору              |            |     |       |                  |        |      |
| ed    | ↔ Move            |            |     |       |                  |        |      |
| 1021  | Delete            |            |     |       |                  |        |      |
| :021  | Download          | -          |     |       |                  |        |      |
| -2021 | <u>x-l</u> 2 Sign | 0 0        |     |       |                  |        |      |
|       | 🖈 Send            |            |     |       |                  |        |      |
|       | 🖏 MLS Visibility  |            |     |       |                  |        |      |
|       | () Info           |            |     |       |                  |        |      |

8. In the MLS Visibility window enter the MLS number, select Shared and click Update for this document to be available to other agents on the MLS listing.

| MLS Visibility                                                                                                    |  |
|----------------------------------------------------------------------------------------------------|--|
| Enter MIS Sumber<br>218026040                                                                                                    |  |
| Document Security:<br>Private (Visible to me)                                                                                                    |  |
| Shared (Visible to all MLS agents)<br>By setting MLS visibility you are only making the current version of<br>your file(s) available, which will overwrite any previous versions you<br>have made available. |  |
| Cancel                                                                                                    |  |

If you have questions, please contact Customer Care at (866) 553-3430, seven days a week.